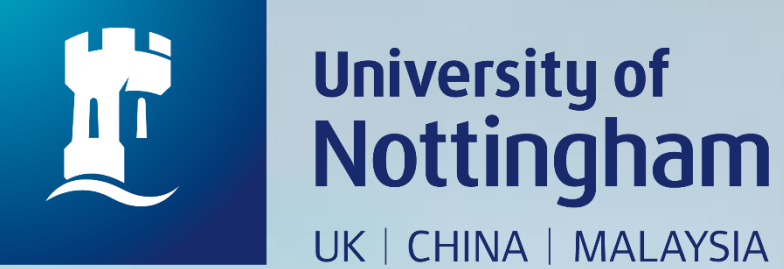

## HOW TO BOOK A MEETING ROOM

Revised since 25/08/2020

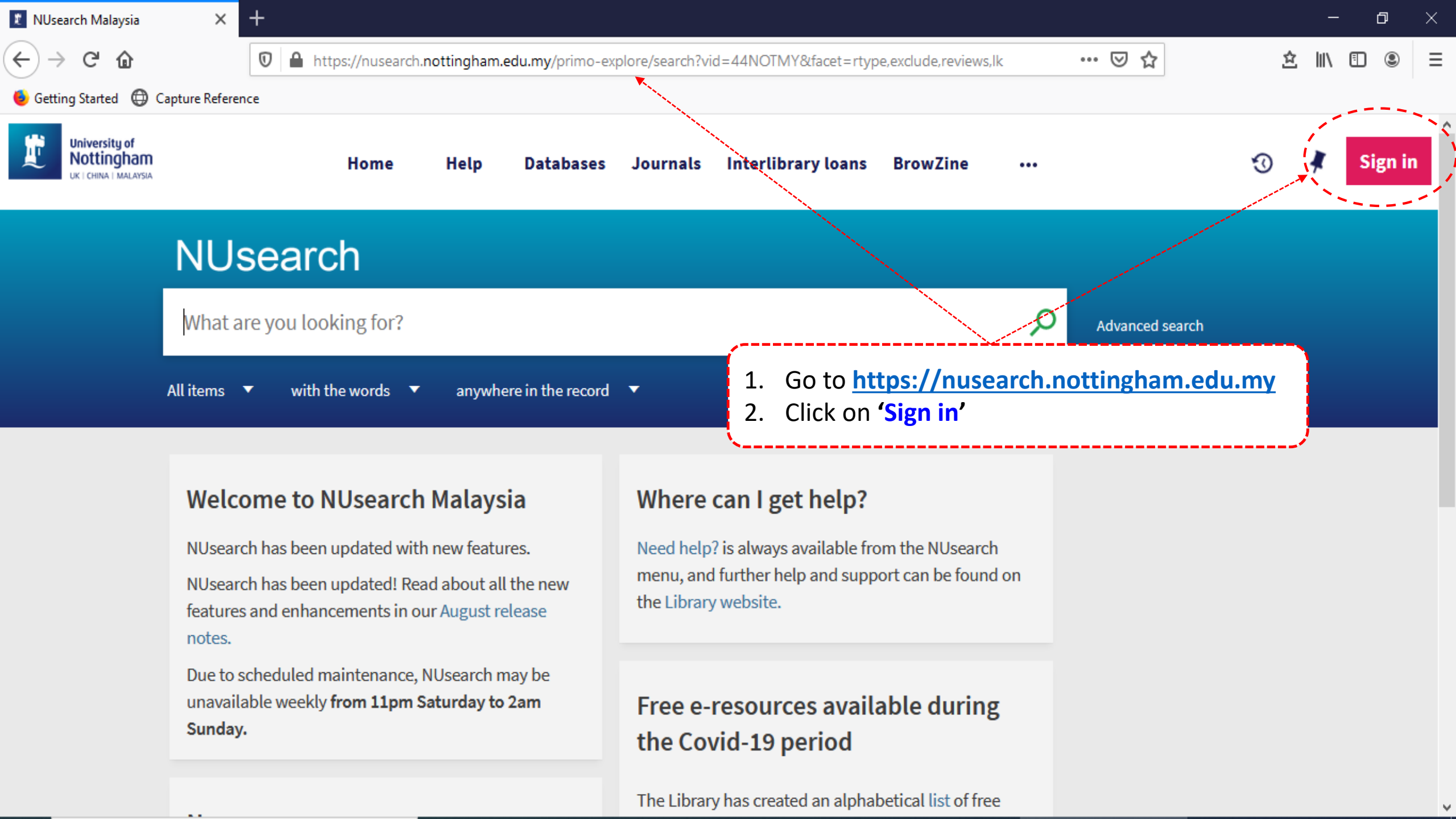

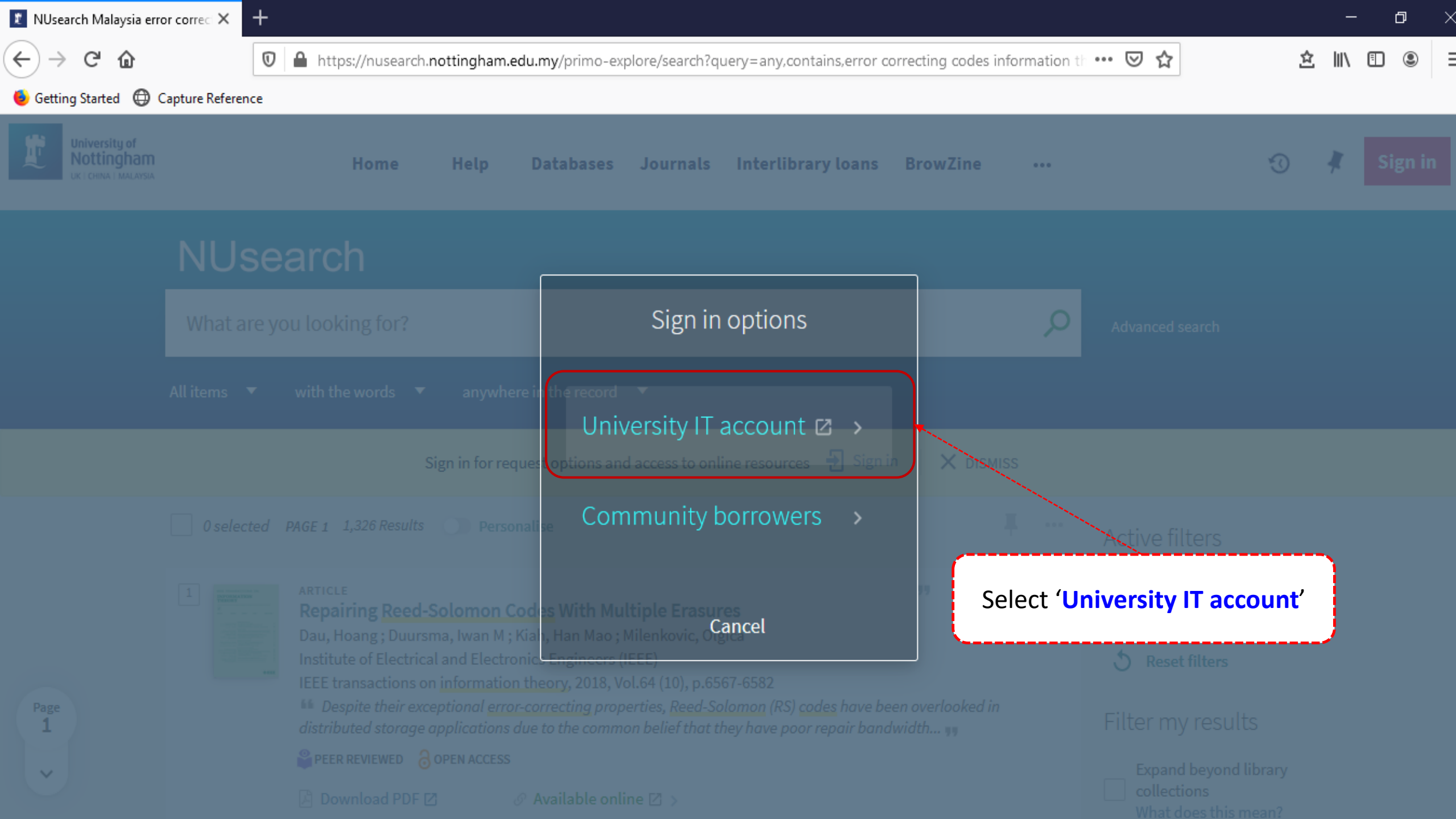

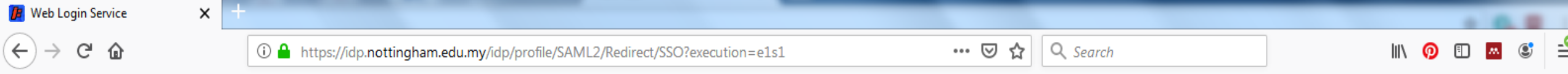

| The University of Nottingham         UNITED KINCDOM · CHINA · MALAYSIA         Welcome to The University of Nottingham's Malaysia Campus' Shibboleth IDP Service         Login to NUsearch Malaysia |                                                                                                    |
|----------------------------------------------------------------------------------------------------|----------------------------------------------------------------------------------------------------|
| Username                                                                                                    |                                                                                                    |
| Password                                                                                                    | Enter university <b>username</b> and <b>password</b> , then click <b>'Login'</b> button to proceed. |
| Login                                                                                                    |                                                                                                    |
|                                                                                                    |                                                                                                    |
| NUsearch Malaysia is the library<br>search interface offered by the<br>Malaysia campus at the University of<br>Nottingham                                                                           |                                                                                                    |
| <ul> <li>If you experience difficulty logging in please contact<br/>our IT Service Desk on +603 8924 8199 or click here<br/>to email.</li> </ul>                                                    |                                                                                                    |
| Alternatively, students follow this link to visit our                                                                                                    |                                                                                                    |

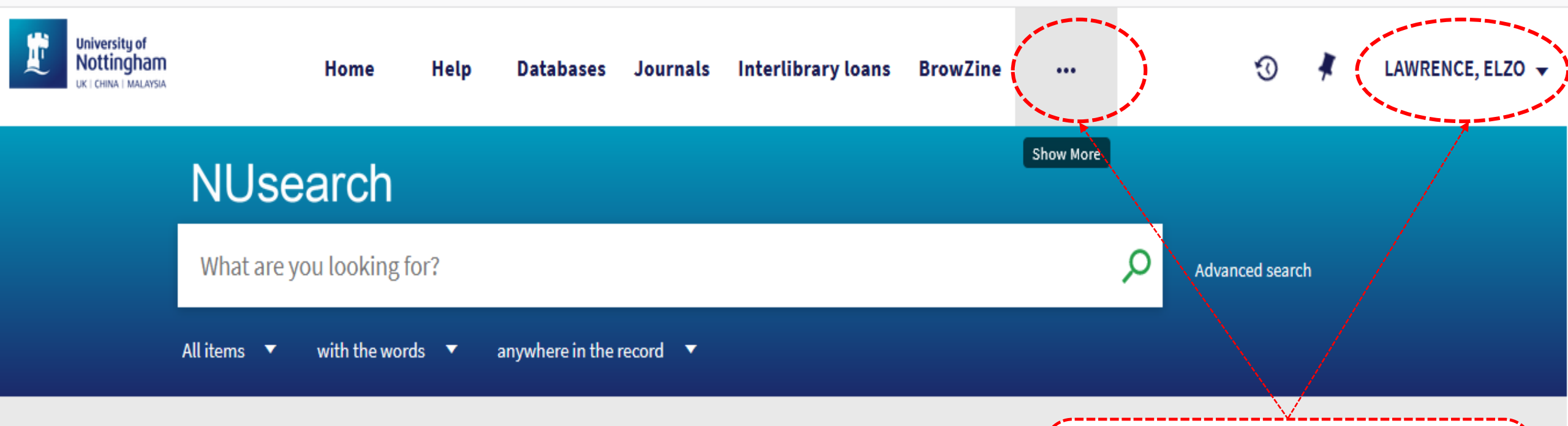

### Welcome to NUsearch Malaysia

NUsearch has been updated with new features. NUsearch has been updated! Read about all the new features and enhancements in our August release notes.

Due to scheduled maintenance, NUsearch may be unavailable weekly **from 11pm Saturday to 2am Sunday.** 

### Where can I get help?

Need help? is always available from the NUs menu, and further help and support can be for the Library website.

Your name should be appeared on the right top of Nusearch page.

Click on "Three dots" tab

## Free e-resources available during the Covid-19 period

The Library has created an alphabetical list of free

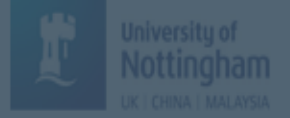

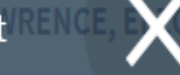

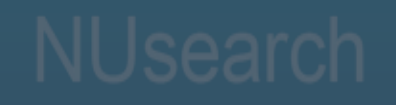

| What are you looking for?<br><b>Home</b>                         | Help                                                                      | Databases Advanced sea                                                   |
|------------------------------------------------------------------|---------------------------------------------------------------------------|--------------------------------------------------------------------------|
| Start a new search<br>All items vith the words anywhere in the r | Get more help on how to use<br><sup>ecord</sup> NUsearch                  | Search or browse for databases and<br>follow the links for direct access |
| Journals                                                         | Click on " <b>Room booking</b><br>see the rooms in the Lib                | s" to<br>erary<br>BrowZine                                               |
| Browse or search for print and electronic journal titles         | Use this form to check our holdings<br>before making an Interlibrary Loan | Try BrowZine to find, read and monitor major academic journals           |
| NUsearch has been updated! Read about all the new                | menu, <b>request</b> ther help and sup<br>the Library website.            | port can be found on                                                     |
| Room bookings                                                    | Reading lists                                                             | Purchase request                                                         |
| Book meeting, multimedia and study<br>rooms in the library       | Access the online reading lists for your<br>course                        | Recommend books, periodicals and e-resources for the library to order    |

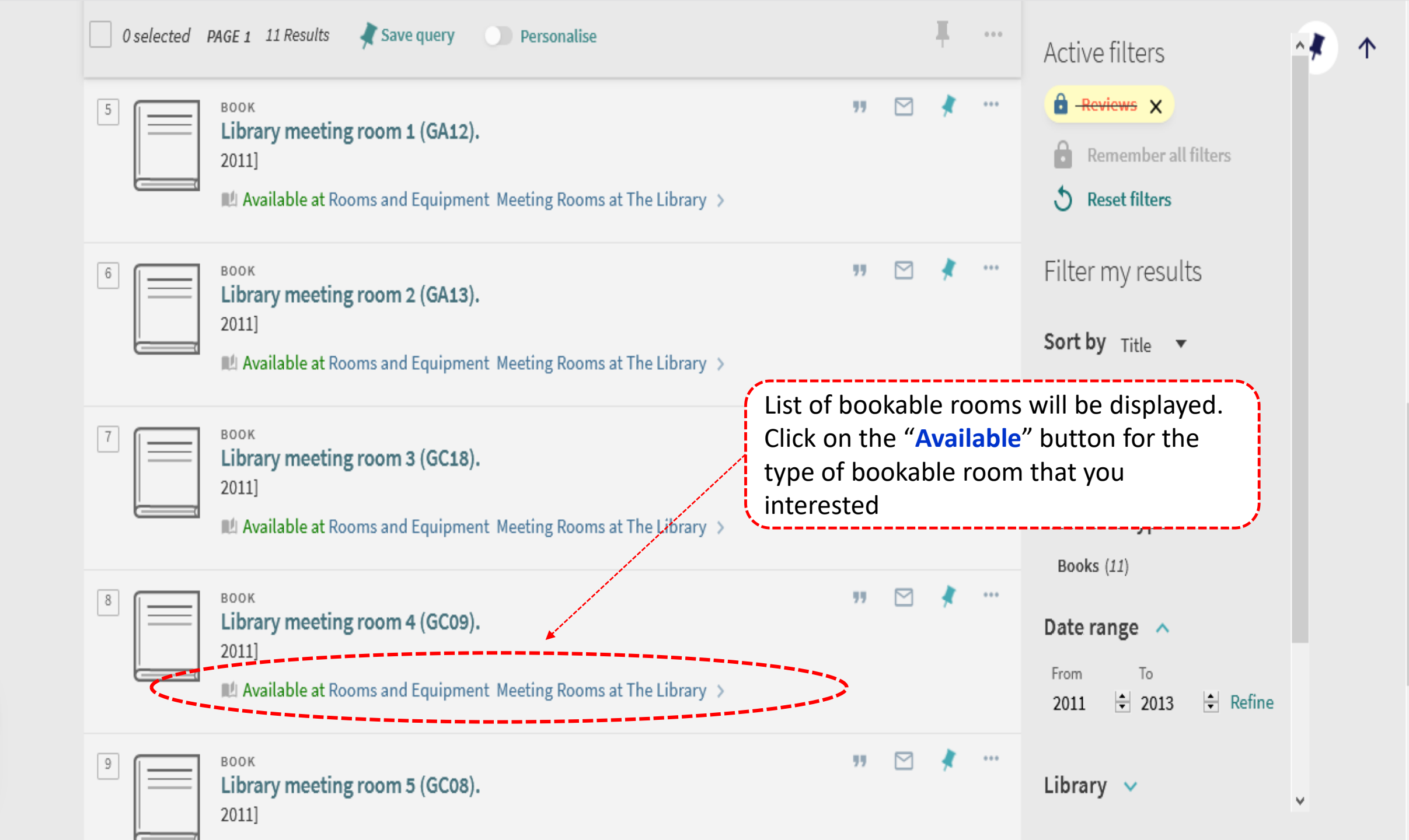

1

 $\sim$ 

Page

### 

| Top<br>Send to                 | REQUEST OPTIONS:                                                                                                    |                                                                                                 |  |  |  |  |  |
|--------------------------------|----------------------------------------------------------------------------------------------------|-------------------------------------------------------------------------------------------------|--|--|--|--|--|
| Find in library                | Year All 🗸 V                                                                                                    | /olume All V Description All V                                                                  |  |  |  |  |  |
| Details<br>Extra links<br>Tags | Rooms and Equipment Meeting Rooms at The Library<br>Hide Details         **** Please note that meeting rooms are available till 8.30pm on weekdays and<br>semester time; and till 5.30pm on weekdays and till 4.30pm on weekends durin<br>number of persons per meeting room is FOUR. Groups of less than four are end<br>provided in the library; Renewal of room can only be done with staff at Circulath<br>additional online booking. ***       Click on the "Request" button for the<br>meeting room that you want to book |                                                                                                 |  |  |  |  |  |
|                                | 1 - 1 of 1 Records                                                                                                    |                                                                                                 |  |  |  |  |  |
|                                | BARCODE TYPE                                                                                                    | POLICY DESCRIPTION AVAILABILITY OPTIONS<br>m 2 Hours Loan Note: Meeting Room 4 (GC09) (Seats 8) |  |  |  |  |  |
|                                | Details                                                                                                    | (0 requests)                                                                                    |  |  |  |  |  |
|                                | Title                                                                                                    | Library meeting room 4 (GC09).                                                                  |  |  |  |  |  |

📧 Meeting rooms at The Lit 🗙 🔪

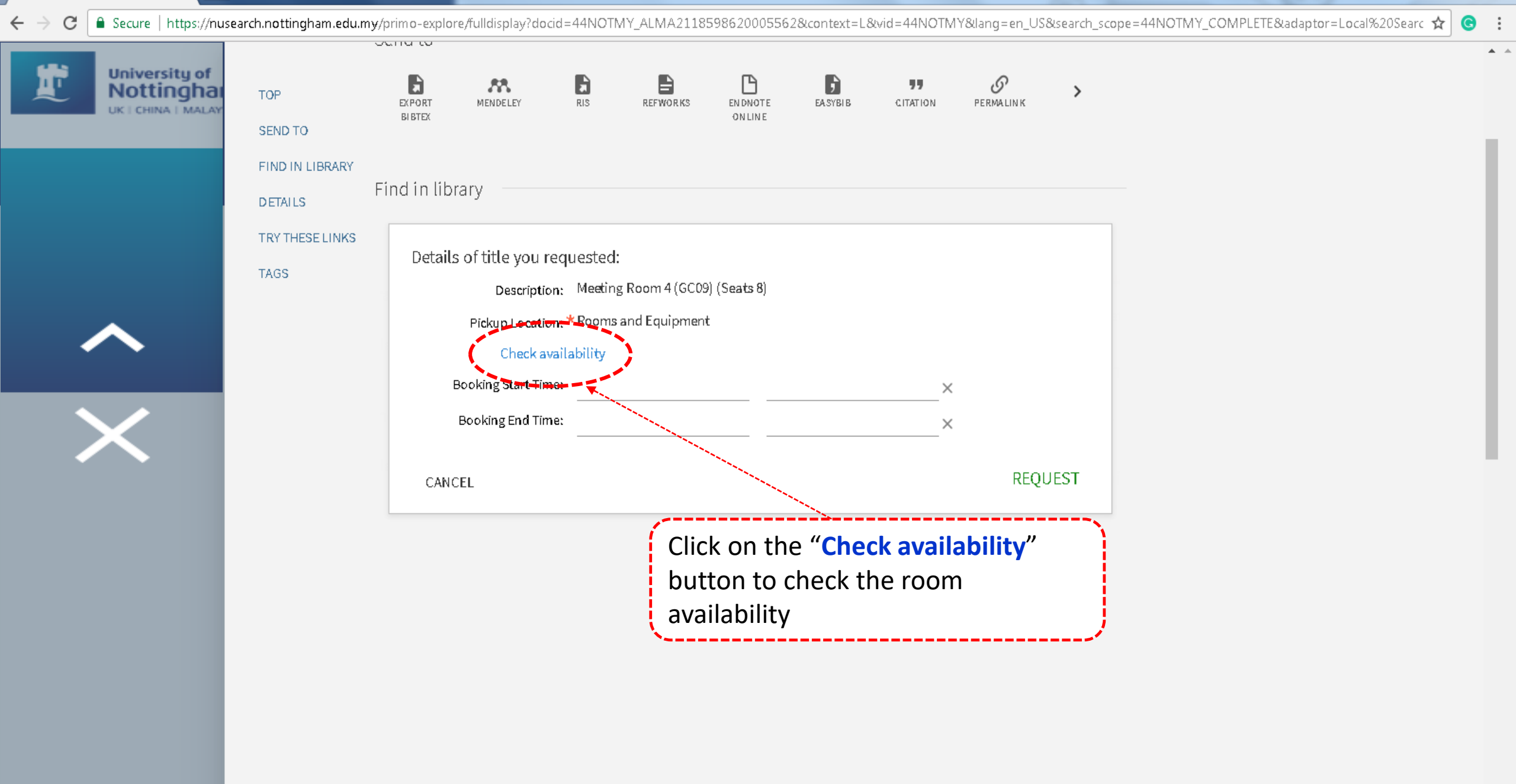

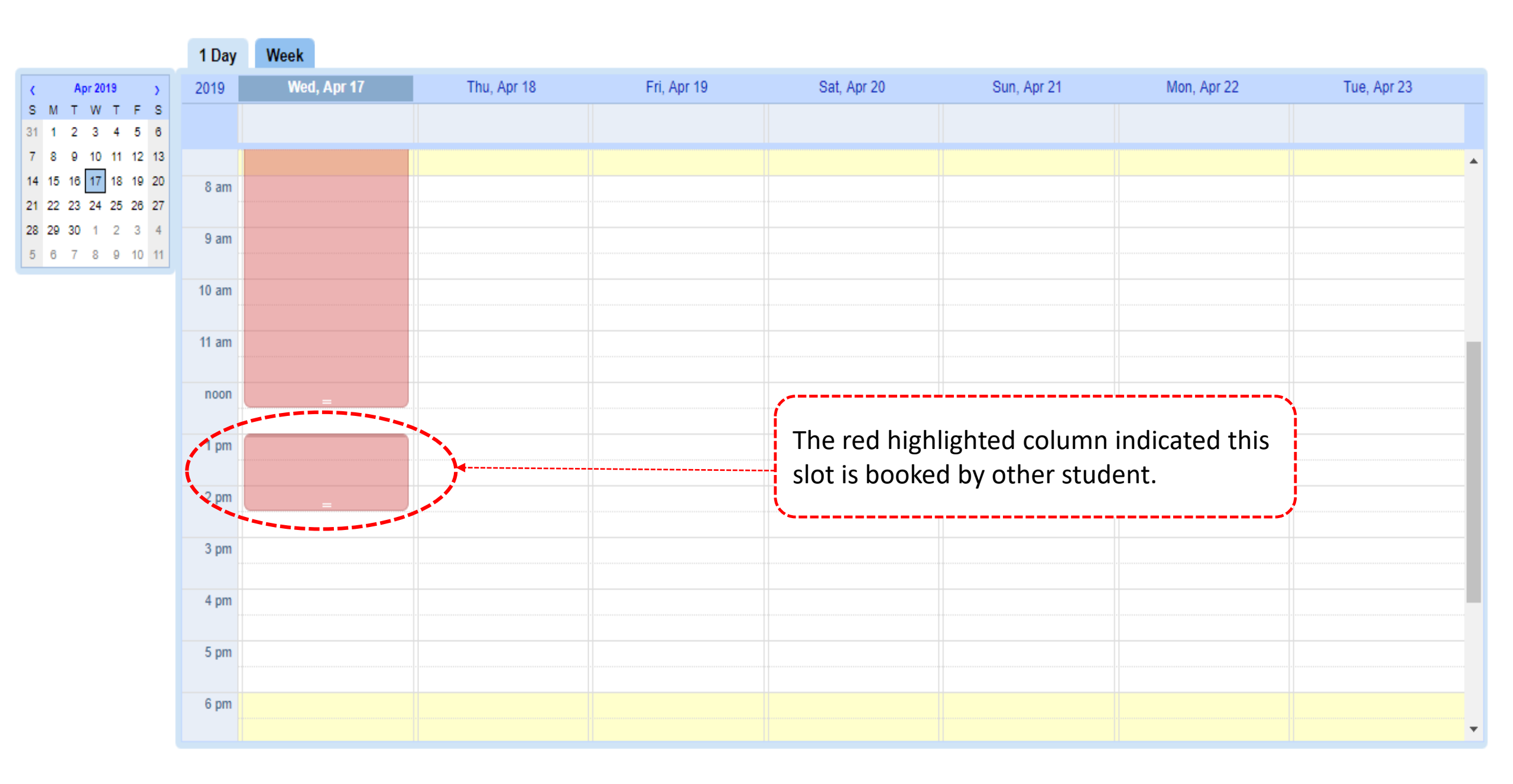

| University of<br>Nottinghal<br>uk I china I malay | TOP<br>SEND TO<br>FIND IN LIBRARY | Send to                                                                                                    | FWORKS EN                                            | DNOTE E/<br>NLINE                                      | ASYBIB                                           | <b>77</b><br>CITATION       | PERMALINK P                      |
|---------------------------------------------------|-----------------------------------|----------------------------------------------------------------------------------------------------|------------------------------------------------------|--------------------------------------------------------|--------------------------------------------------|-----------------------------|----------------------------------|
|                                                   | DETAILS<br>TRY THESE LINKS        | Find in library                                                                                             |                                                      |                                                        |                                                  |                             | Select the <b>'Booking Date'</b> |
| <b>^</b>                                          | TAGS                              | Details of title you requinant<br>Description:<br>Pickup Location: *<br>Check avails<br>Booking Start Time: | Jested:<br>Meeting Room<br>Rooms and Ed<br>ability   | n 4 (GC09) (Se<br>quipment                             | earts 8)                                         |                             | X                                |
|                                                   |                                   | Booking End Time:<br>CANCEL                                                                                 | Prev<br>Su Mo<br>1<br>7 8<br>14 15<br>21 22<br>28 29 | Apr 20<br>Tu We<br>2 3<br>9 10<br>16 17<br>23 24<br>30 | 019 ▼<br>Th Fr<br>4 5<br>11 12<br>18 19<br>25 26 | Next<br>6<br>13<br>20<br>27 | REQUEST                          |

**F** 

**A** A

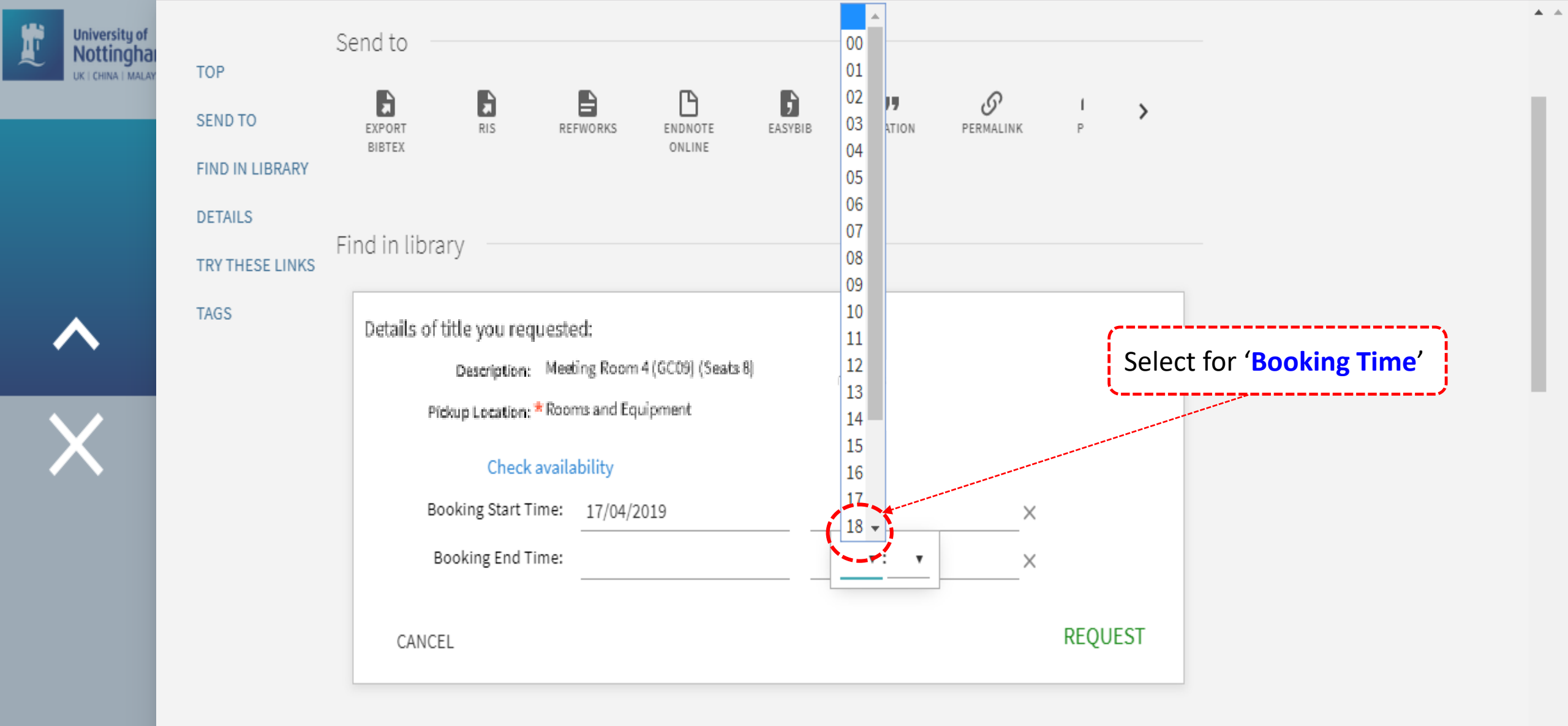

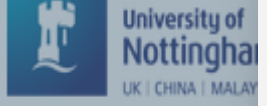

#### Send to TOP Ð ß , ${\mathscr O}$ " 1 > SEND TO RIS EXPORT ENDNOTE EASYBIB CITATION PERMALINK Ρ REFWORKS BIBTEX ONLINE FIND IN LIBRARY DETAILS Find in library TRY THESE LINKS TAGS Details of title you requested: Description: Meeting Room 4 (GC09) (Seats 8) Check the booking details. Pickup Location: \* Rooms and Equipment Click on "Request" button Check availability Booking Start Time. 17/04/2019 17:00 Х Booking End Time: 17/04/2019 19:00 Х

REQUEST

CANCEL

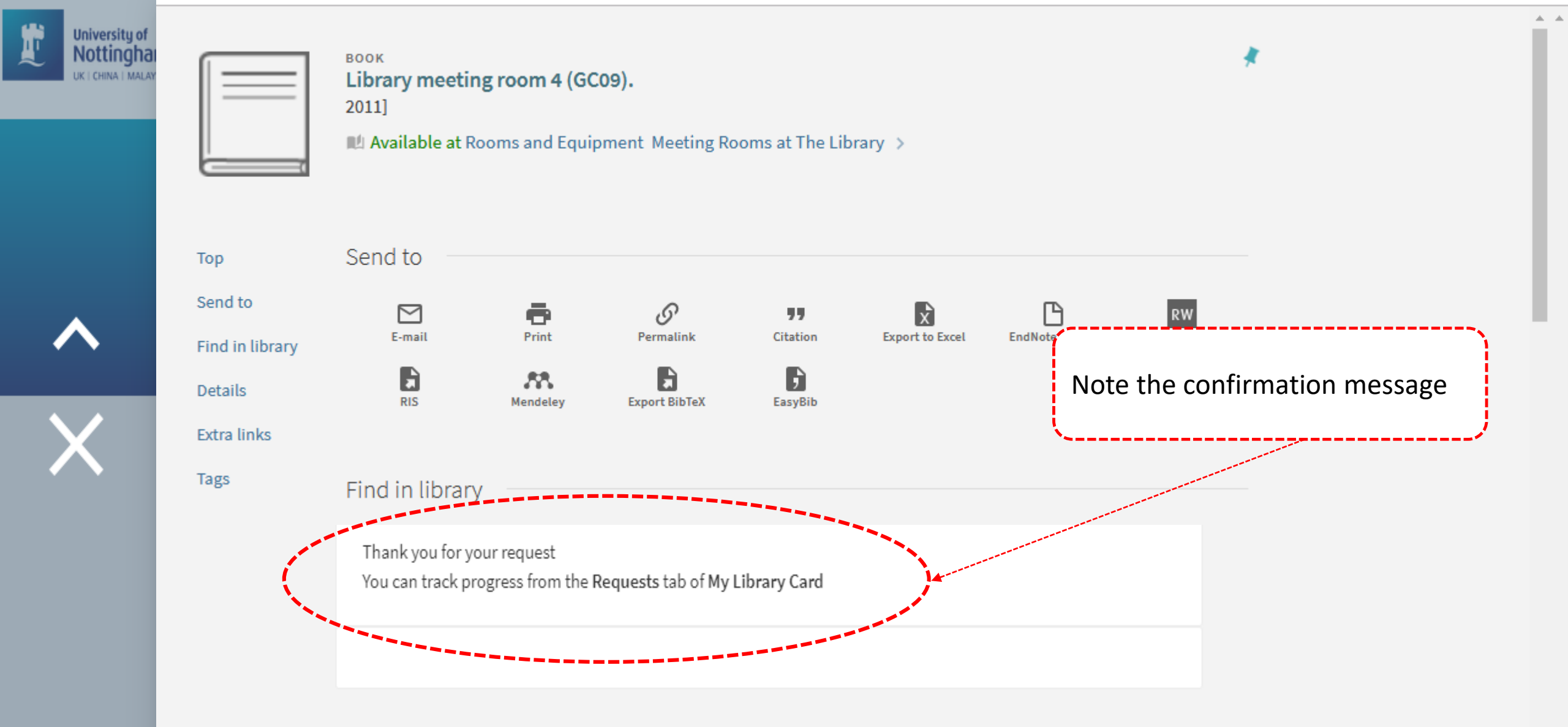

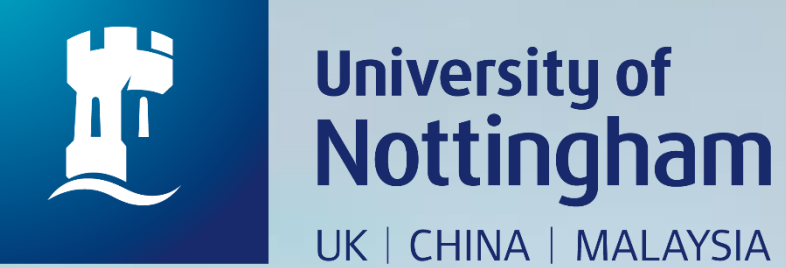

# HOW TO CHECK YOUR MEETING ROOM BOOKING

Revised since 25/08/2020

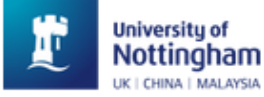

Help

loans BrowZine

•••

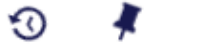

LAWRENCE, ELZO 🔻

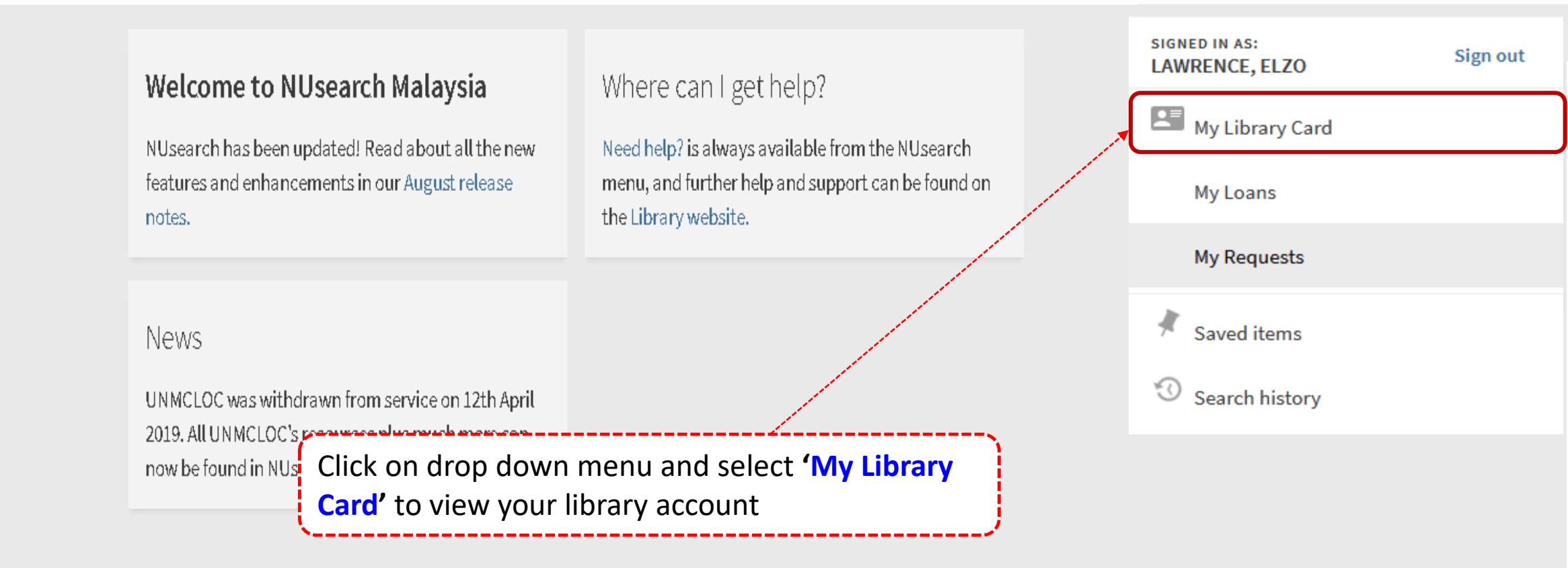

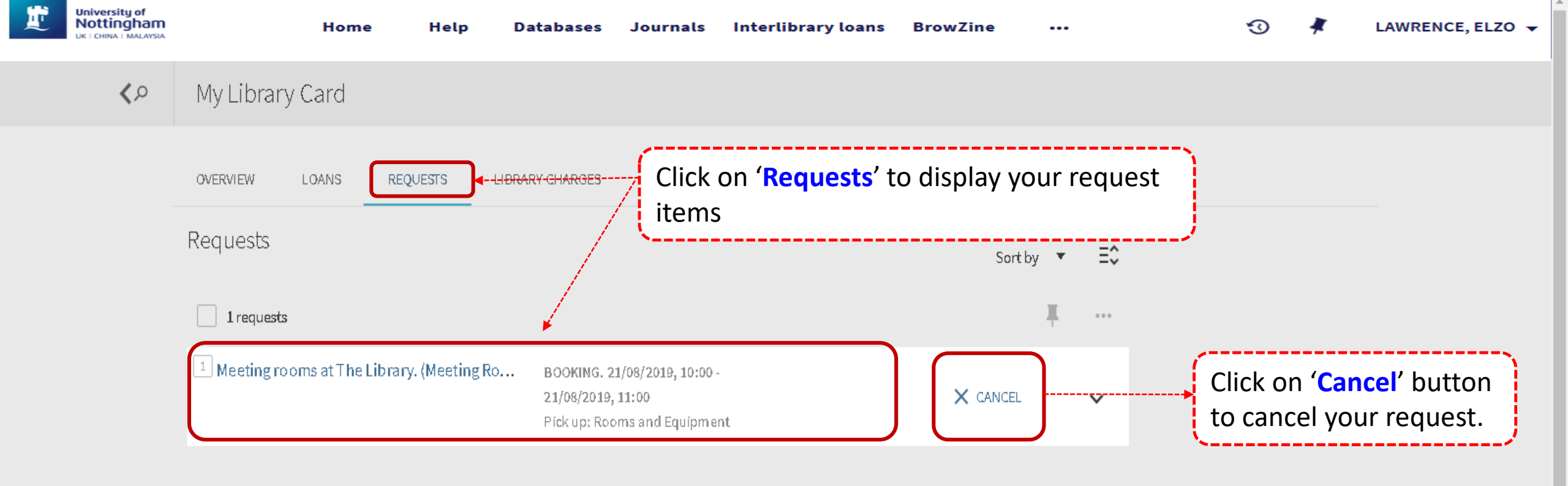

Ŧ

**Notes**: Online booking can be made within 24 hours in advance (including weekends).

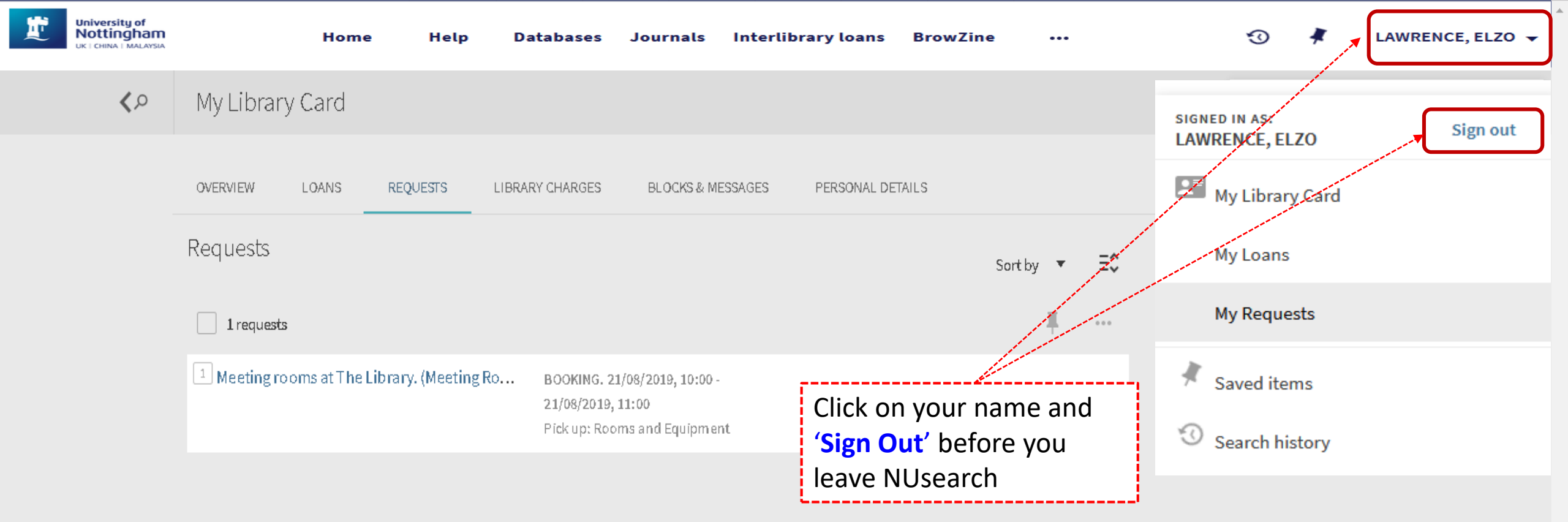